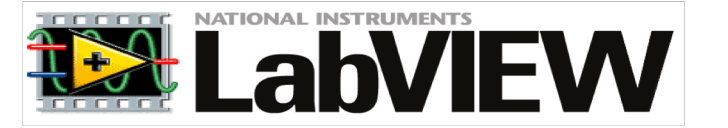

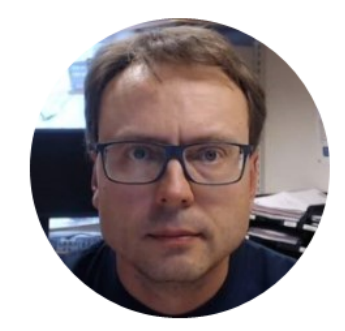

# LabVIEW Formula Node

Hans-Petter Halvorsen

### LabVIEW Formula Node

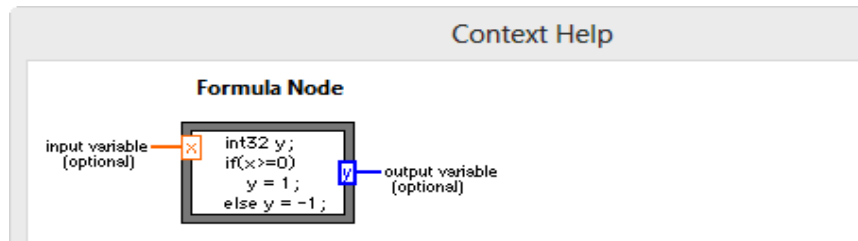

Evaluates mathematical formulas and expressions similar to C on the block diagram. The following built-in functions are allowed in formulas: abs, acos, acosh, asin, asinh, atan, atan2, atanh, ceil, cos, cosh, cot, csc, exp, expm1, floor, getexp, getman, int, intrz, In, Inp1, log, log2, max, min, mod, pow, rand, rem, sec, sign, sin, sinc, sinh, sizeOfDim, sqrt, tan, tanh. There are some differences between the parser in the Mathematics VIs and the Formula Node.

Detailed help

æ 👌 ? <

Very useful for mathematical expressions and simulations (implementing discrete equations )! **Formula Node**: Create and use C code within LabVIEW

Example:

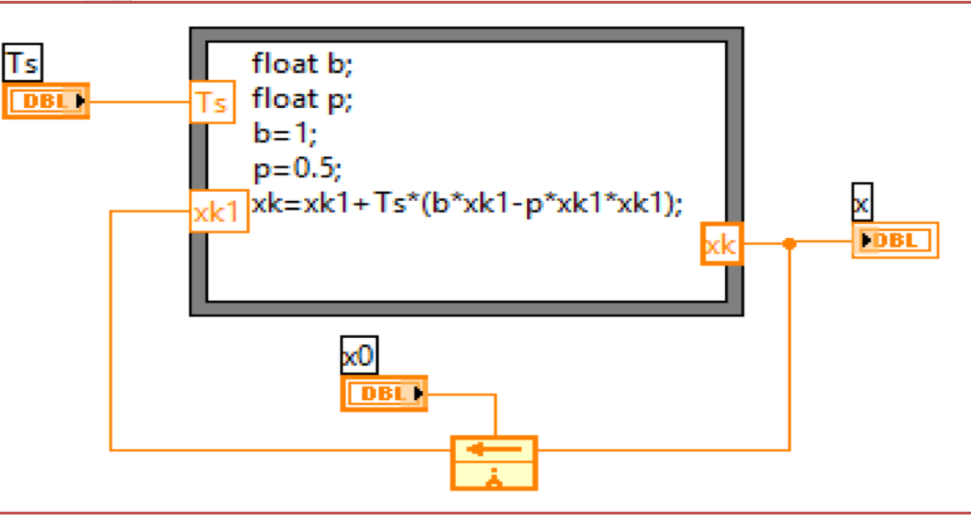

### LabVIEW Formula Node Example

Celsius to Fahrenheit:

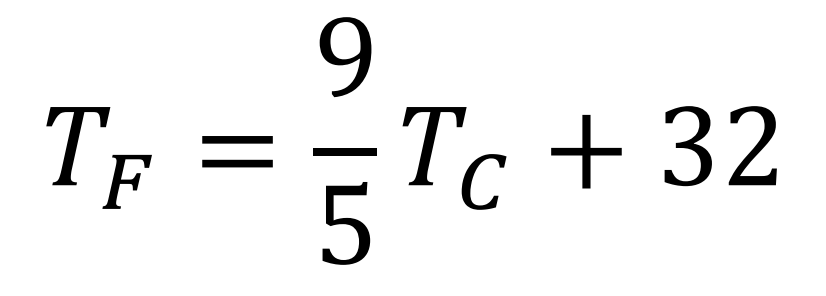

We will use the LabVIEW Formula Node in order to implement this formula

#### Celsius to Fahrenheit - Example Front Panel 100 Convert Celcius to Fahrenheit.vi Front Panel Project Operate Tools Window Help File Edit View 📔 🛛 15pt Application Font 🖃 🚛 🖬 📾 🖓 🖓 今逐 $T_F = -T_C + 32$ Tc Tf 0 **Block Diagram** ~ convert Celcius to Fahrenheit.vi Block Diagram File Edit View Project Operate Tools Window Help C->Fn Here we have used 😤 🛏 🔂 🗗 🕞 🖓 ⇒ 逐 ordinary LabVIEW functionality. 1.23 1.23 Lets try to use the Formula Node instead.

### Celsius to Fahrenheit - Example

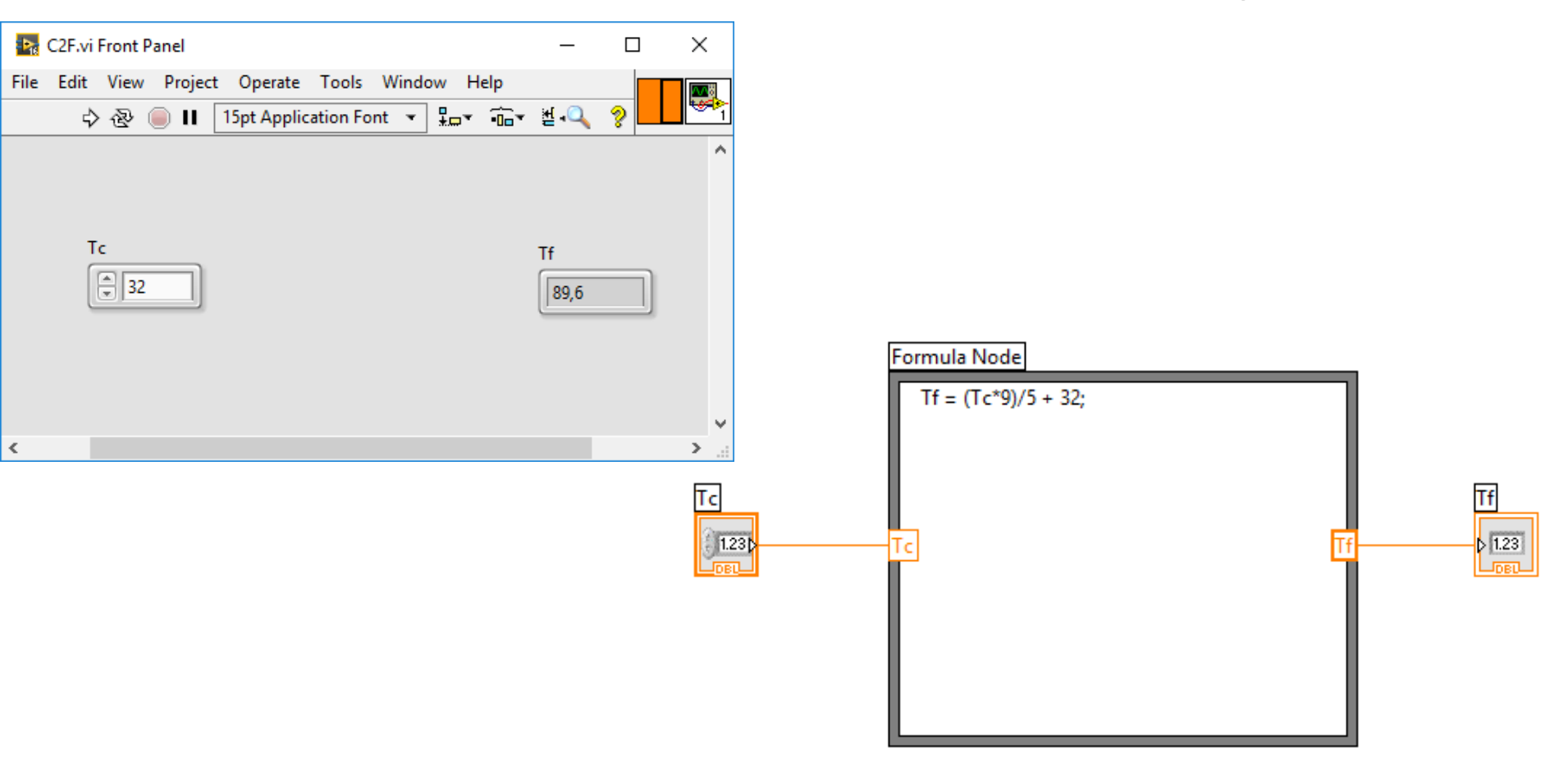

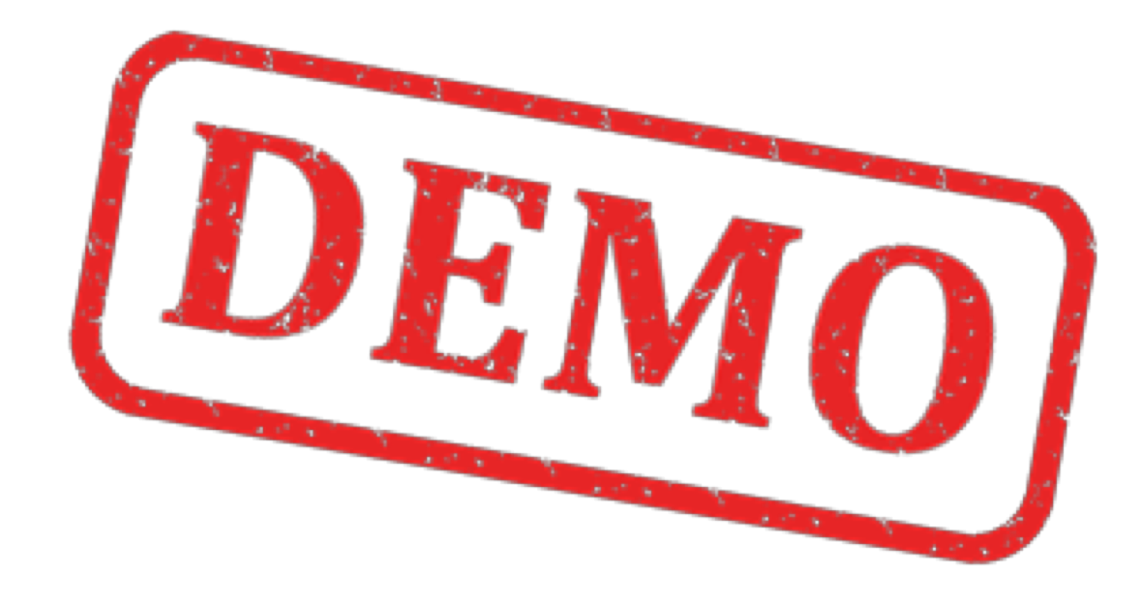

### LabVIEW Formula Node

Advanced Mathematical Formula:

$$f(x) = \frac{\ln(ax^2 + bx + c) - \sin(ax^2 + bx + c)}{4\pi x^2 + \cos(x - 2)(ax^2 + bx + c)}$$

Given 
$$a = 1, b = 3, c = 5$$

We will use the LabVIEW Formula Node in order to implement this formula

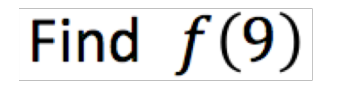

(The answer should be f(9) = 0.0044)

# (TRY IT OUT!)

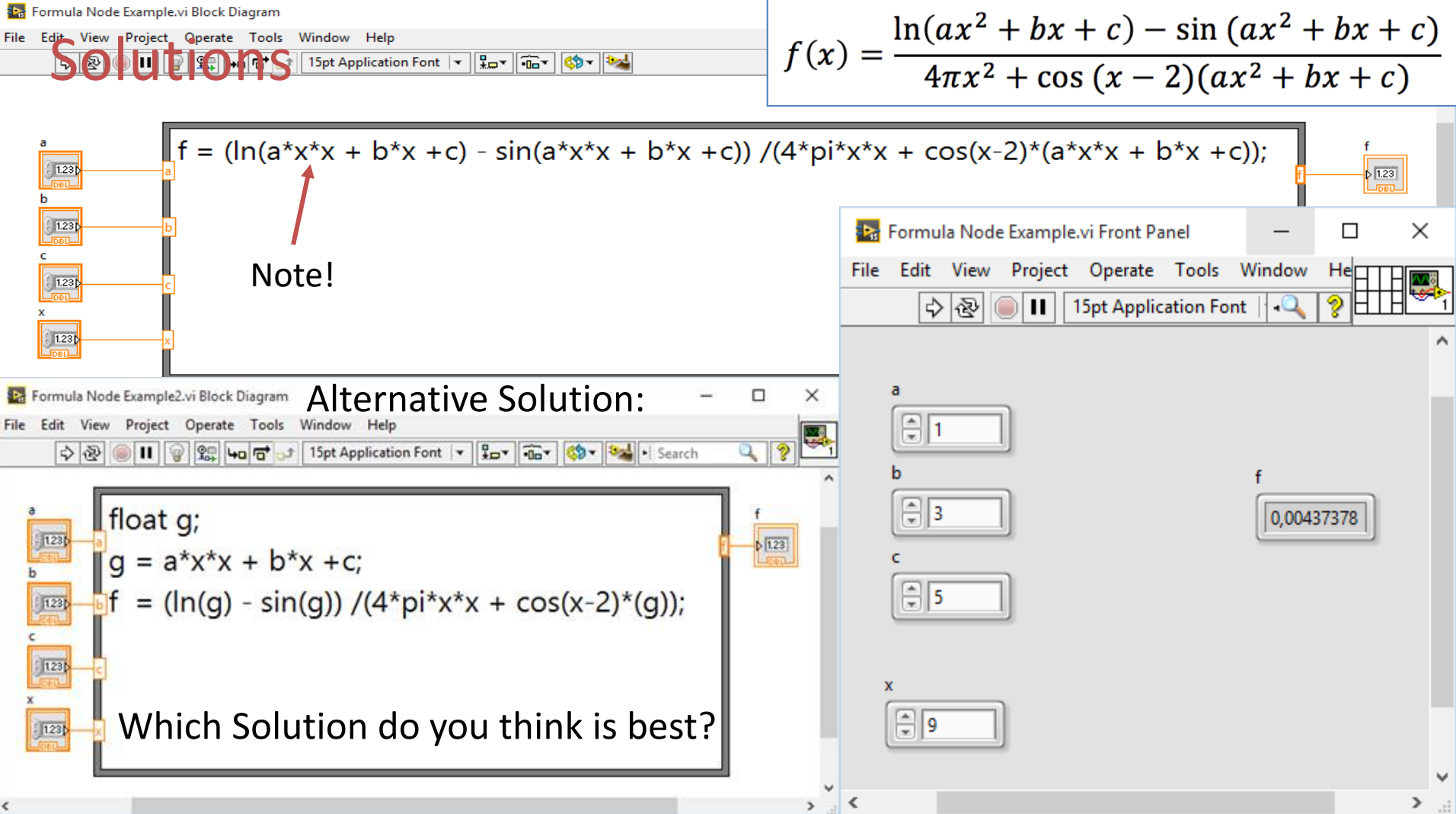

## LabVIEW MathScript Node and LabVIEW MATLAB Node

- They use MATLAB Syntax
- More powerful features regarding Arrays and Matrices
- You can use hundreds/thousands of built-in functions
- MathScript Node:
  - You need to have LabVIEW MathScript RT Module installed
  - MathScript is an add-on to LabVIEW, and it includes a "miniature" version of MATLAB
- MATLAB Node:
  - You need to have MATLAB installed on your computer
  - Works only for Windows (it uses ActiveX)

### LabVIEW MathScript Window

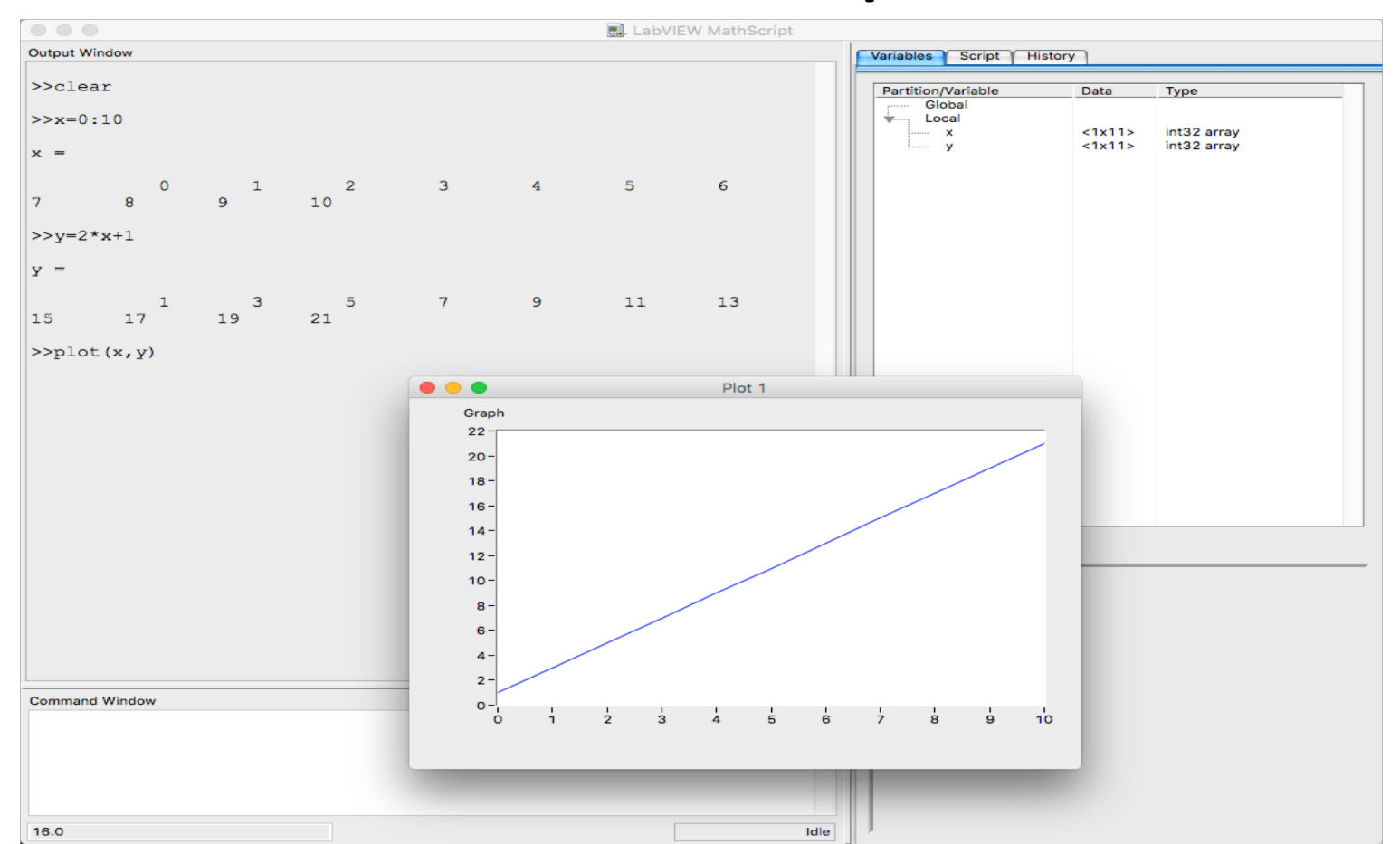

### LabVIEW MathScript Node

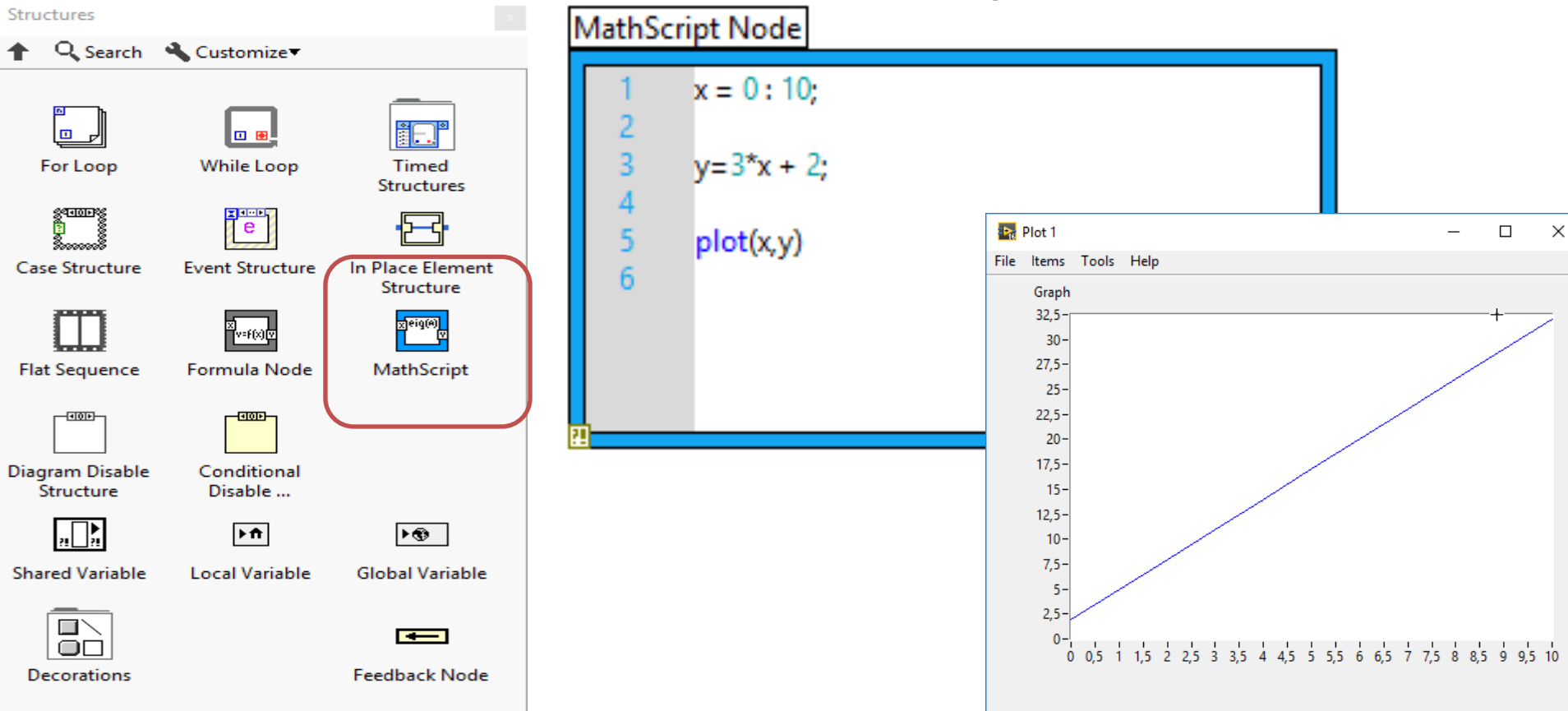

### LabVIEW MATLAB Node

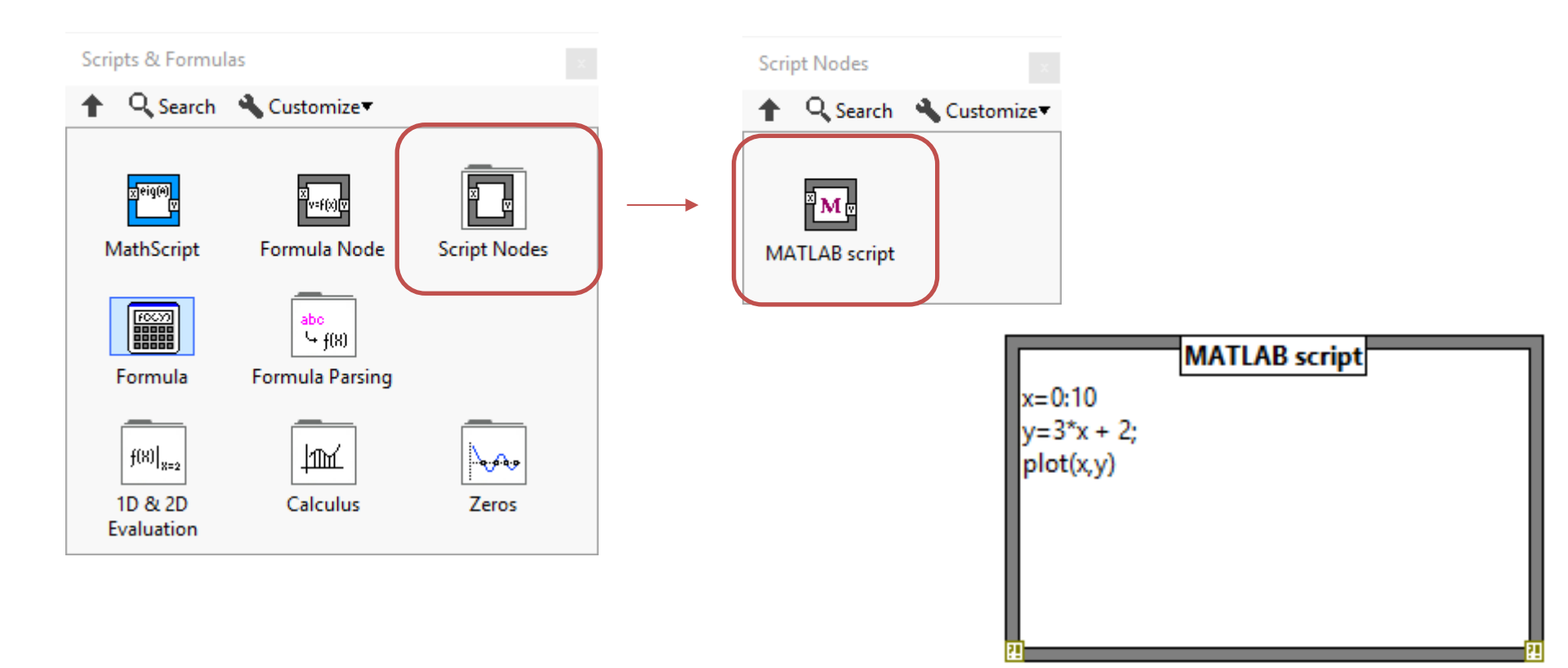

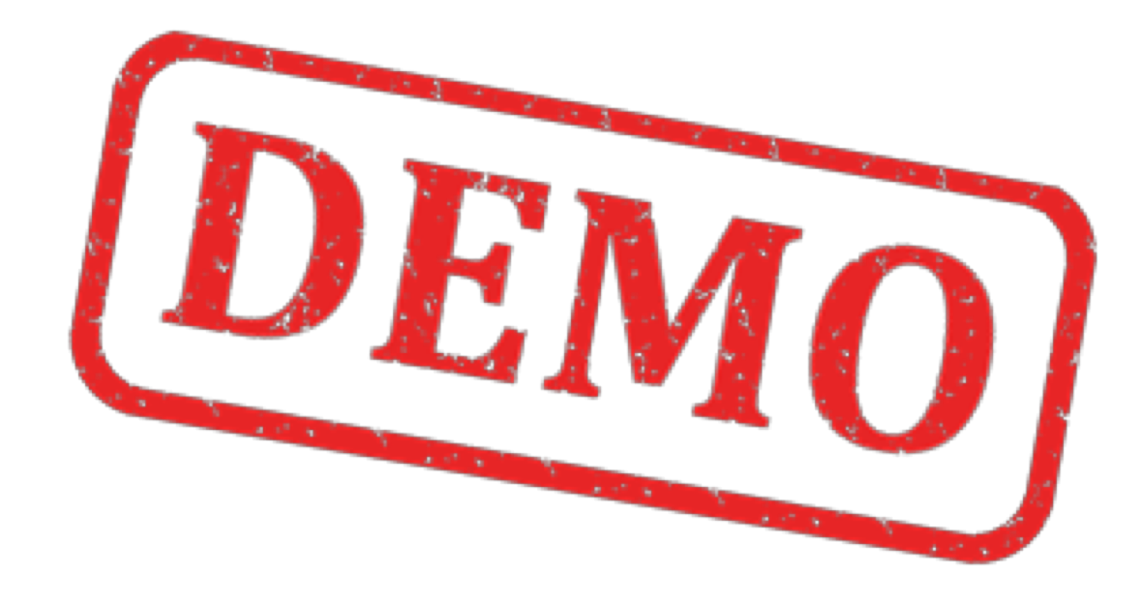

### Hans-Petter Halvorsen

University of South-Eastern Norway

www.usn.no

E-mail: <u>hans.p.halvorsen@usn.no</u>

Web: <u>https://www.halvorsen.blog</u>

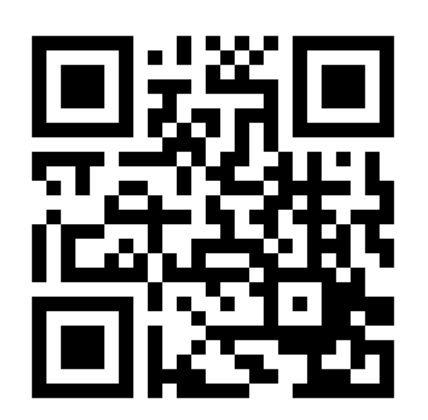

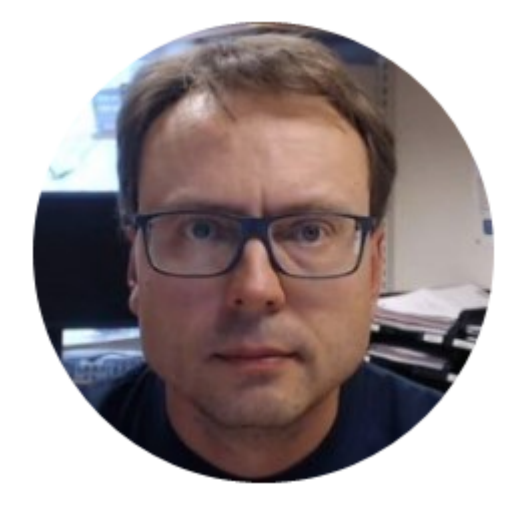